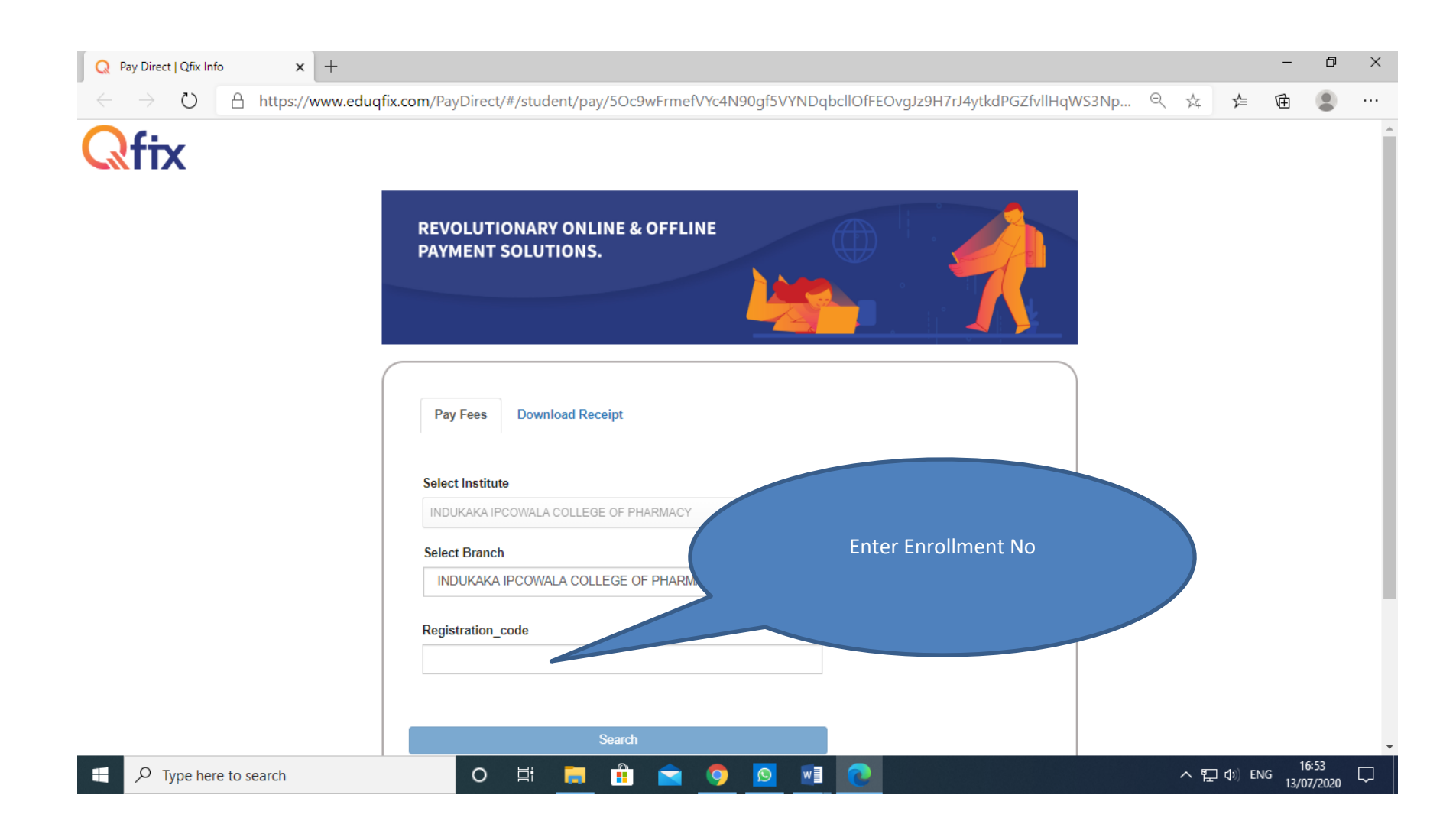

## Then click on Search

## Verify Your Name and Details

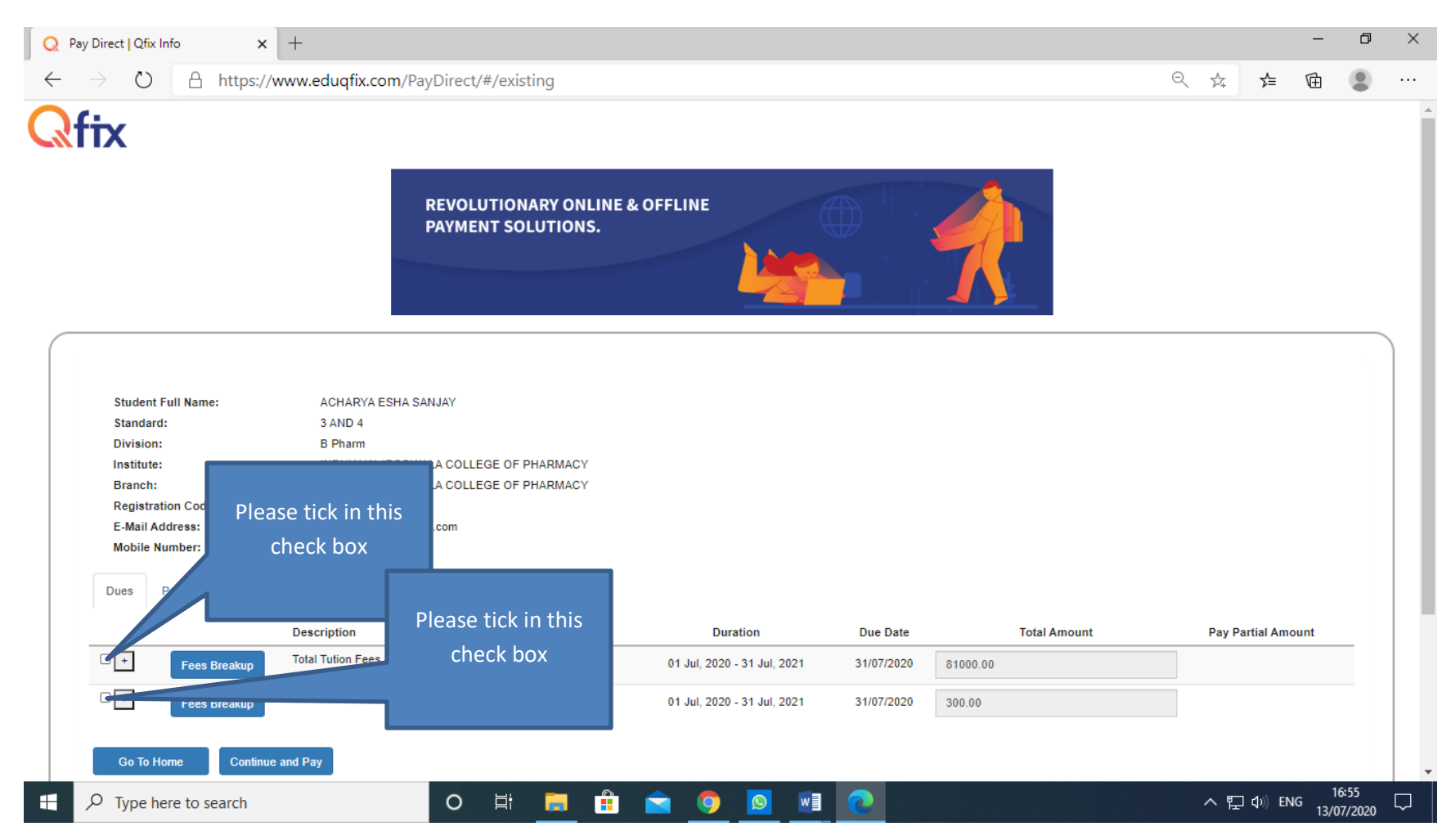

| Q      | Pay Direc                                                                                                    | t   Qfix I         | nfo                                                                                                    | × +                                                                                                    |                                  |                             |            |          |       |                                                  | -        | ٥               | $\times$ |  |
|--------|----------------------------------------------------------------------------------------------------|--------------------|----------------------------------------------------------------------------------------------------|----------------------------------------------------------------------------------------------------|----------------------------------|-----------------------------|------------|----------|-------|--------------------------------------------------|----------|-----------------|----------|--|
| -<br>- | $\rightarrow$                                                                                                    | $\bigcirc$         | A http                                                                                                    | os://www.eduqfix.com/l                                                                                                    | PayDirect/#/existing             |                             |            |          | QŢ    | ☆ 5≡                                             | Ē        |                 |          |  |
|        |                                                                                                    | PAYMENT SOLUTIONS. |                                                                                                    |                                                                                                    |                                  |                             |            |          |       |                                                  |          |                 | ^        |  |
|        | Student Full Name:<br>Standard:<br>Division:<br>Institute:<br>Branch:<br>Registration Code:<br>E-Mail Address:<br>Mobile Number:<br>Dues Paid |                    | ACHARYA ESHA<br>3 AND 4<br>B Pharm<br>INDUKAKA IPCO<br>INDUKAKA IPCO<br>192230290001<br>acharyaesha0@g<br>7045449044<br>Description | ACHARYA ESHA SANJAY<br>3 AND 4<br>B Pharm<br>INDUKAKA IPCOWALA COLLEGE OF PHARMACY<br>INDUKAKA IPCOWALA COLLEGE OF PHARMACY<br>192230290001<br>acharyaesha0@gmail.com<br>7045449044 |                                  |                             |            |          |       | Enter Amount<br>which is to be pa<br>e.g. 40,500 |          |                 |          |  |
|        |                                                                                                    | +                  | Fees Breakup                                                                                                    | Total Tution Fees                                                                                                    | ACHARYA ESHA SANJAY              | 01 Jul, 2020 - 31 Jul, 2021 | 31/07/2020 | 81000.00 | 40500 |                                                  | \$       |                 |          |  |
|        |                                                                                                    | +                  | Fees Breakup                                                                                                    | GTU Affiliation Fee                                                                                                    | ACHARYA ESHA SANJAY              | 01 Jul, 2020 - 31 Jul, 2021 | 31/07/2020 | 300.00   | 300   |                                                  |          |                 |          |  |
|        |                                                                                                    | Go To H            | ome Co                                                                                                    | ntinue and Pay                                                                                                    | After amount<br>entry Click Here | e                           |            |          |       |                                                  |          |                 |          |  |
|        |                                                                                                    | Type h             | ere to search                                                                                                    | 1                                                                                                    |                                  | _ < 9 🗕                     |            |          | ^     | <b>* 1</b>                                       | ENG 13/0 | 0:58<br>)7/2020 | $\Box$   |  |

Click on Continue and Pay

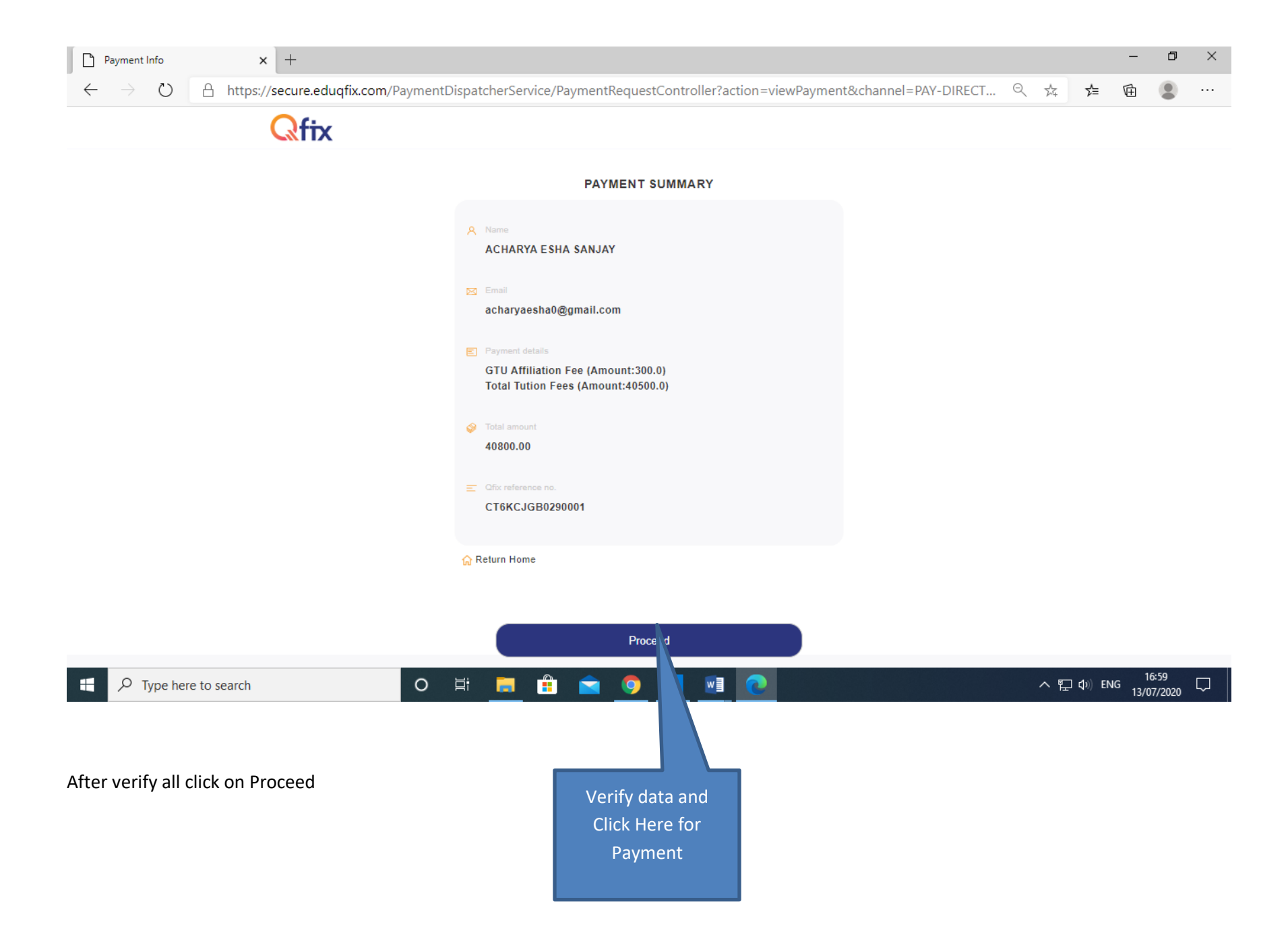

| QFix - Checkout x +                                                                         |                                                                                                    |                                                                                                    |                                               | -              | ٥              | × |
|---------------------------------------------------------------------------------------------|----------------------------------------------------------------------------------------------------|----------------------------------------------------------------------------------------------------|-----------------------------------------------|----------------|----------------|---|
| $\leftarrow \rightarrow \circlearrowright$ $\triangleq$ https://www.eduqfix.com/ch          | eckout/payment?authToken=acf2079d-d4b2-4eea-a358-d87925a3                                                                                                    | < ☆ ☆                                                                                                    | Ē                                             |                |                |   |
| Cofix<br>Solution<br>QFIX solution                                                          |                                                                                                    | Powered By                                                                                                    |                                               |                | Í              |   |
| Payment Options                                                                             | Credit / Debit Card                                                                                                    |                                                                                                    |                                               |                |                |   |
| <ul> <li>Credit / Debit Card</li> <li>Pay From Bank Account</li> <li>Bharat - QR</li> </ul> | Card number*           Card number*        Card number*     Card number*    < | <ul> <li>Name<br/>ACHARYA ESHA SANJAY</li> <li>Email<br/>acharyaesha0@gmail.com</li> <li>Contect Details<br/>7045449044</li> <li>Cfic reference no.<br/>CT6KCJGB0290001</li> <li>Total amount<br/>₹ 40800.0</li> </ul> Order Breakup<br>Total Tution Fees<br>GTU Affiliation Fee<br>Total TAX On order<br>Shipping Charges<br>Total Amount | ₹40500.00<br>₹300.00<br>₹0<br>₹0<br>₹40800.00 |                |                |   |
| F Type here to search                                                                       | o e 📄 🔒 🚖 🧿 💵 💽                                                                                                    |                                                                                                    | へ 記 ()) EN                                    | IG 17<br>13/07 | 7:00<br>7/2020 |   |

Complete the payment using appropriate "Payment Option"

## After successful payment Download the receipt

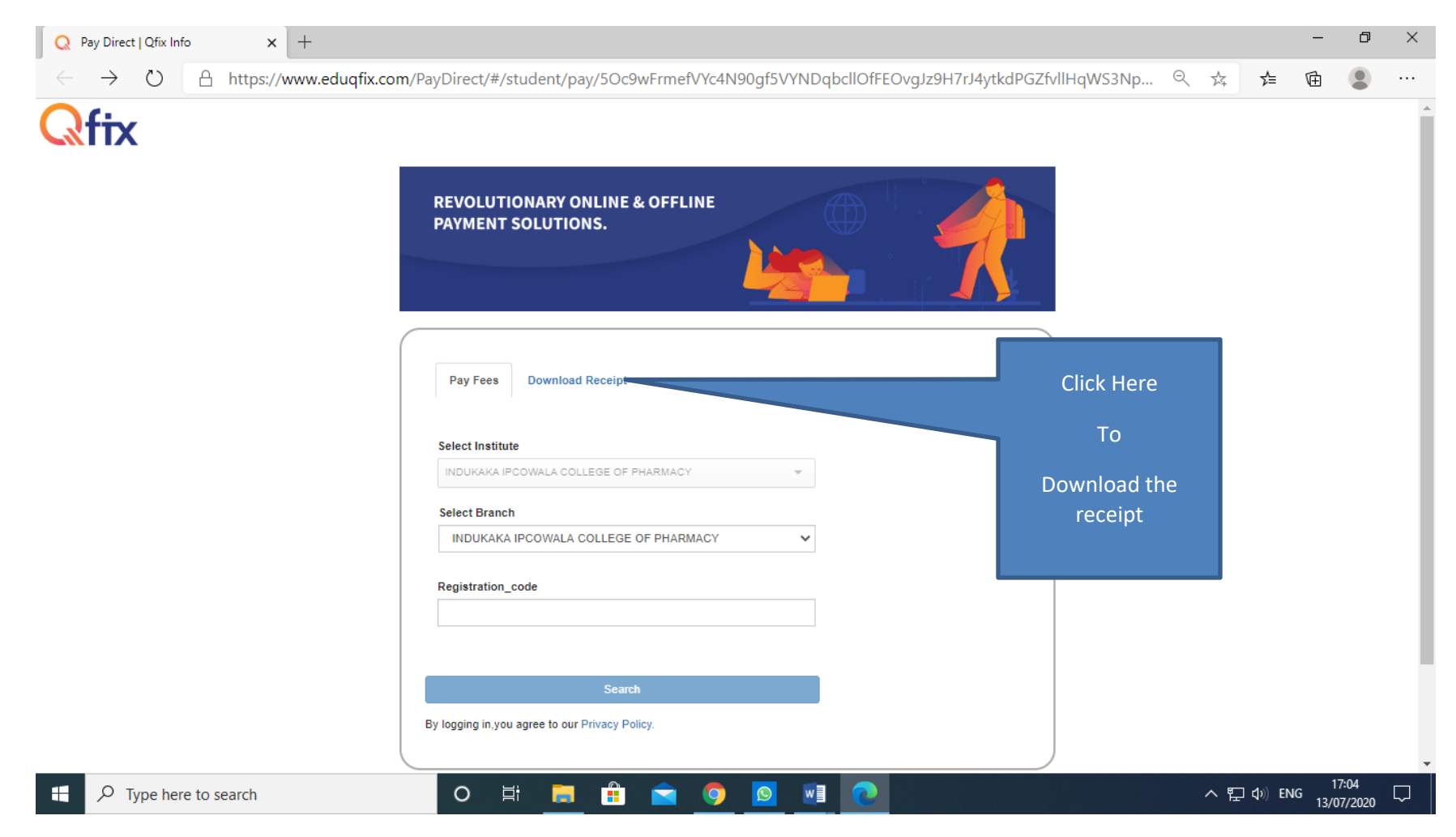